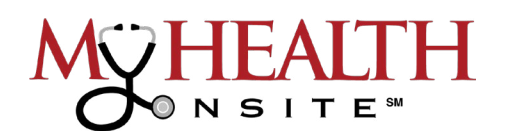

## **PASCO COUNTY SCHOOLS**

**Employee Health & Wellness Center** 

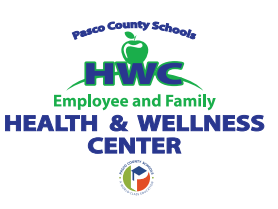

## HOW TO REGISTER & ACCESS THE PATIENT PORTAL

## HOW TO REGISTER

All patients with a unique valid email address should receive an email invitation from

"no-reply@eclinicalmail.com" with the subject line: Patient Portal Access Information from

My Health Onsite (MHO). (Please check spam/junk folders)

To access your New Patient Portal, simply follow instructions in the email sent which includes:

• Your User Name and Temporary Password

Validate access by using your "Date of Birth".

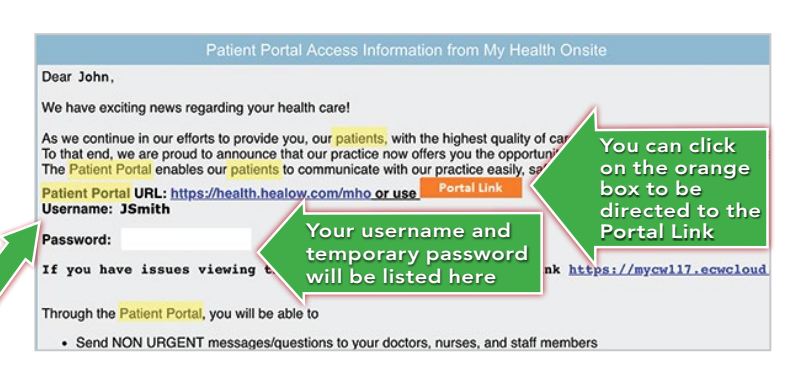

If you have <u>not</u> received the email invitation, please call 1-888-644-1448 to update your email address.

For patients younger than 18 or adults wishing to provide web portal access to another person,

a Patient Portal Proxy Authorization Form must be completed to comply with regulatory requirements. The proxy form can be obtained at the Employee Health & Wellness Center or downloaded from MHO's web site at the following URL: <u>www.myhealthonsite.com/patient-access</u>. The forms must be completed and turned into the Employee Health & Wellness Center staff to establish web portal access for proxy accounts.

## HOW TO LOGIN (Once Registered)

On the Patient Portal page, Enter User Name and Password

your appointment:

to log in to book, cancel or reschedule

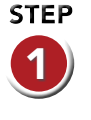

STEP

Go to <u>www.myhealthonsite.com</u>, click Login, then select Patient Access. Select the Patient Access Hyperlink to take you to the Patient Portal page:

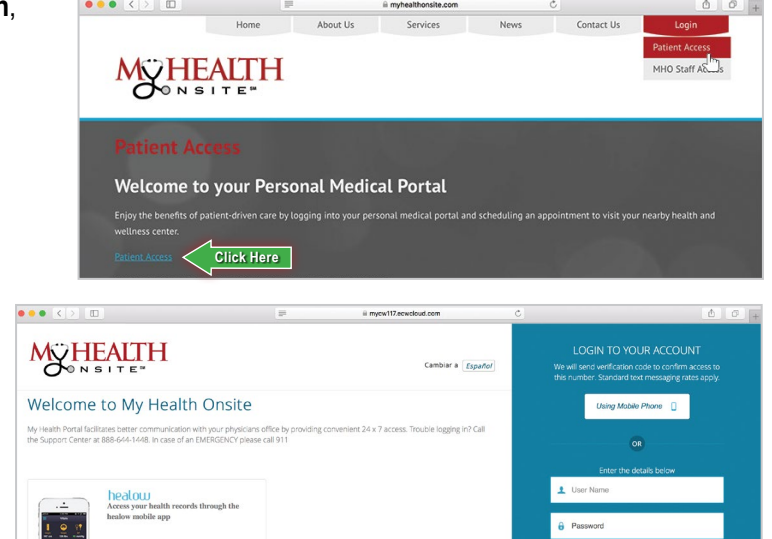

App Store